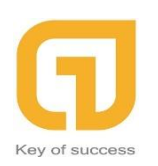

242F Phan Đình Phùng, P1 , Phú Nhuận,Tp.HCM Hotline: 0911 536 678 <u>http://longphat.com.vn</u>

# Hướng dẫn cài đặt SuiteCRM

| <ul> <li>a. Tải Xampp</li> <li>b. Setup</li> <li>c. tải SuiteCRM</li> <li>d. Config Autostart Xampp</li> <li>e. Các lỗi thường gặp</li> <li><i>II. Config Microsoft Driver for PHP for SQL Server</i></li> <li>a. Kiểm tra phiên bản PHP</li> <li>b. Download bộ driver cho MSSQL Server</li> <li>b. Giải nén và copy các file dll</li> </ul> | <b>I.</b> ( | Cài đăt SuiteCRM                               | 2  |
|----------------------------------------------------------------------------------------------------|-------------|------------------------------------------------|----|
| <ul> <li>b. Setup</li> <li>c. tải SuiteCRM</li> <li>d. Config Autostart Xampp</li> <li>e. Các lỗi thường gặp</li> <li>II. Config Microsoft Driver for PHP for SQL Server</li> <li>a. Kiểm tra phiên bản PHP</li> <li>b. Download bộ driver cho MSSQL Server</li> <li>b. Giải nén và copy các file dll</li> </ul>                              | a.          | -<br>Tải Xampp                                 | 2  |
| <ul> <li>c. tải SuiteCRM</li> <li>d. Config Autostart Xampp</li> <li>e. Các lỗi thường gặp</li> <li><i>II. Config Microsoft Driver for PHP for SQL Server</i></li> <li>a. Kiểm tra phiên bản PHP</li> <li>b. Download bộ driver cho MSSQL Server</li> <li>b. Giải nén và copy các file dll</li> </ul>                                         | b.          | Setup                                          | 2  |
| <ul> <li>d. Config Autostart Xampp</li> <li>e. Các lỗi thường gặp</li> <li><i>II. Config Microsoft Driver for PHP for SQL Server</i></li> <li>a. Kiểm tra phiên bản PHP</li> <li>b. Download bộ driver cho MSSQL Server</li> <li>b. Giải nén và copy các file dll</li> </ul>                                                                  | c.          | tải SuiteCRM                                   | 5  |
| <ul> <li>e. Các lỗi thường gặp</li> <li><i>II. Config Microsoft Driver for PHP for SQL Server</i></li> <li>a. Kiểm tra phiên bản PHP</li> <li>b. Download bộ driver cho MSSQL Server</li> <li>b. Giải nén và copy các file dll</li> </ul>                                                                                                    | d.          | Config Autostart Xampp                         | 11 |
| <ul> <li><i>II. Config Microsoft Driver for PHP for SQL Server</i>.</li> <li>a. Kiểm tra phiên bản PHP.</li> <li>b. Download bộ driver cho MSSQL Server</li> <li>b. Giải nén và copy các file dll</li> </ul>                                                                                                    | e.          | Các lỗi thường gặp                             | 12 |
| <ul> <li>a. Kiểm tra phiên bản PHP</li> <li>b. Download bộ driver cho MSSQL Server</li> <li>b. Giải nén và copy các file dll</li> </ul>                                                                                                    | II.         | Config Microsoft Driver for PHP for SQL Server | 17 |
| <ul> <li>b. Download bộ driver cho MSSQL Server</li> <li>b. Giải nén và copy các file dll</li> </ul>                                                                                                    | a.          | Kiểm tra phiên bản PHP                         | 17 |
| b. Giải nén và copy các file dll                                                                                                    | b. D        | ownload bộ driver cho MSSQL Server             | 17 |
|                                                                                                    | b.          | Giải nén và copy các file dll                  | 17 |

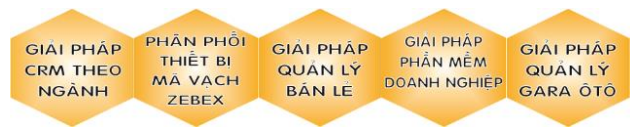

Trang 1

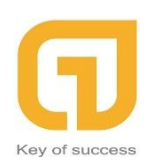

# I.Cài đặt SuiteCRM

a. Tải Xampp

https://www.apachefriends.org/index.html

b. Setup

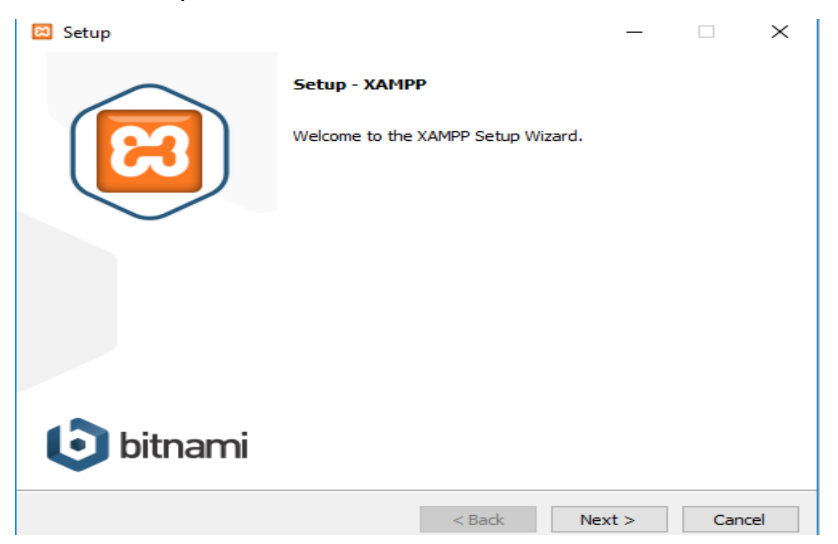

Nhấn next

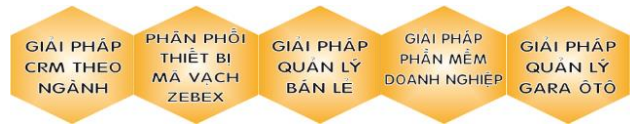

Trang 2

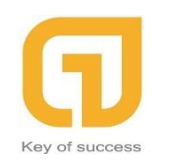

Đơn vị triển khai SuiteCRM

242F Phan Đình Phùng, P1 , Phú Nhuận,Tp.HCM Hotline: 0911 536 678

http://longphat.com.vn

| 🖾 Setup                                                                                                    |                           | —          |              | $\times$ |
|----------------------------------------------------------------------------------------------------|---------------------------|------------|--------------|----------|
| Select Components                                                                                                    |                           |            |              | ខ        |
| Select the components you want to install; clear<br>Next when you are ready to continue.                                                                                                    | the components you do n   | ot want t  | o install. ( | Click    |
| <ul> <li>Server</li> <li>Apache</li> <li>MySQL</li> <li>FileZilla FTP Server</li> <li>Mercury Mail Server</li> <li>Tomcat</li> <li>Program Languages</li> <li>PHP</li> <li>Perl</li> <li>Program Languages</li> <li>phpMyAdmin</li> <li>Webalizer</li> <li>Fake Sendmail</li> </ul> | Click on a component to g | jet a deta | ailed desc   | ription  |
| XAMPP Installer                                                                                                    | < Back Ne                 | ext >      | Car          | ncel     |

Và next tiếp

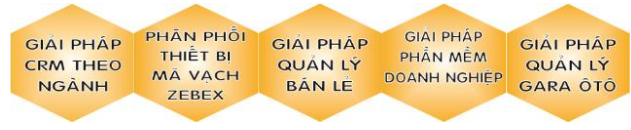

Trang 3

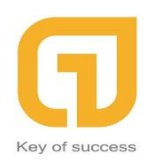

CÔNG TY TNHH PHẦN MỀM LONG PHÁT Đơn vị triển khai SuiteCRM

242F Phan Đình Phùng, P1 , Phú Nhuận,Tp.HCM Hotline: 0911 536 678 <u>http://longphat.com.vn</u>

| 😂 Setup                                                                                                    | -                   |      | ×  |
|----------------------------------------------------------------------------------------------------|---------------------|------|----|
| <b>bitnami</b> for <b>XAMPP</b>                                                                                                    |                     |      |    |
| Bitnami for XAMPP provides free installers that can in<br>Drupal, Joomla!, WordPress and many other popula<br>apps on top of your existing XAMPP installation.                                                                                                    | nstall<br>r open so | urce |    |
| Learn More                                                                                                    |                     | Î    |    |
| Installing<br>Unpacking files                                                                                                    |                     |      |    |
|                                                                                                    |                     |      |    |
| KAMPP Installer Kanner Kanne | Next >              | Cano | el |

Và đợi đến khi nào chương trình giải nén xong!

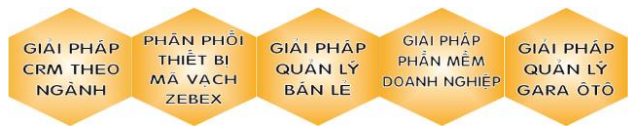

Trang 4

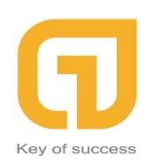

Đơn vị triển khai SuiteCRM

242F Phan Đình Phùng, P1 , Phú Nhuận,Tp.HCM Hotline: 0911 536 678 http://longphat.com.vn

| 🖾 Setup        | - 🗆 X                                                                                                    |
|----------------|----------------------------------------------------------------------------------------------------|
| <b>E3</b>      | Completing the XAMPP Setup Wizard Setup has finished installing XAMPP on your computer. Do you want to start the Control Panel now? |
|                |                                                                                                    |
| <b>bitnami</b> |                                                                                                    |
|                | < Back Finish Cancel                                                                                                    |

Finish!

c. tải SuiteCRM

https://suitecrm.com/download/

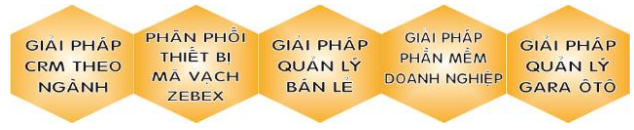

Trang 5

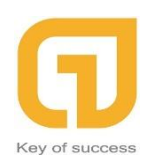

Đơn vị triển khai SuiteCRM

242F Phan Đình Phùng, P1 , Phú Nhuận,Tp.HCM Hotline: 0911 536 678 <u>http://longphat.com.vn</u>

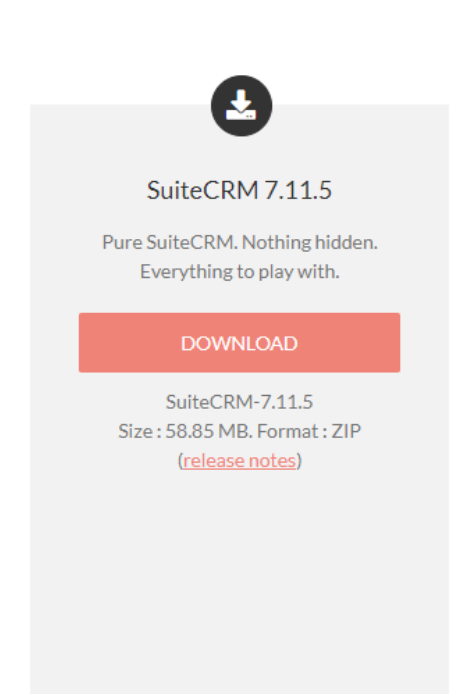

Sau đó copy file đã tải về vào xampp/htdocs Và giải nén rồi đổi tên theo ý thích để dễ access Sau đó bật xampp-control.exe

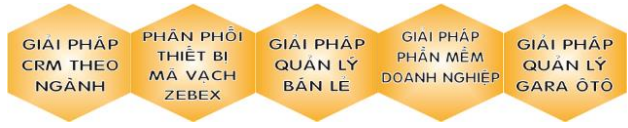

Trang 6

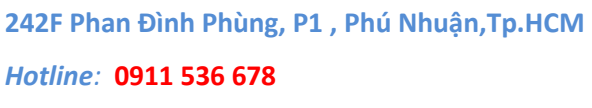

http://longphat.com.vn

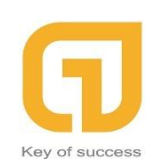

Đơn vị triển khai SuiteCRM

| 😢 хамрр                                                                                                    | Control Par                                                                                                    | nel v3.2.3 [Con                                                                                                    | npiled: Mar 7th 20                                                                                                    | )19]                                                                                               |                                                                                            |                                                                   | _             |        | $\times$ |
|----------------------------------------------------------------------------------------------------|----------------------------------------------------------------------------------------------------|----------------------------------------------------------------------------------------------------|----------------------------------------------------------------------------------------------------|----------------------------------------------------------------------------------------------------|--------------------------------------------------------------------------------------------|-------------------------------------------------------------------|---------------|--------|----------|
| ខ                                                                                                    | XAN                                                                                                    | MPP Contr                                                                                                    | ol Panel v3                                                                                                    | .2.3                                                                                               |                                                                                            |                                                                   |               | de c   | onfig    |
| Service                                                                                                    | Module                                                                                                    | PID(s)                                                                                                    | Port(s)                                                                                                    | Actions                                                                                            |                                                                                            |                                                                   |               | - 🍥 Ne | etstat   |
|                                                                                                    | Apache                                                                                                    |                                                                                                    |                                                                                                    | Start                                                                                              | Admin                                                                                      | Config                                                            | Logs          | 2      | Shell    |
|                                                                                                    | MySQL                                                                                                    |                                                                                                    |                                                                                                    | Start                                                                                              | Admin                                                                                      | Config                                                            | Logs          | Ex     | plorer   |
|                                                                                                    | FileZilla                                                                                                    |                                                                                                    |                                                                                                    | Start                                                                                              | Admin                                                                                      | Config                                                            | Logs          | 🚽 🛃 Se | rvices   |
|                                                                                                    | Mercury                                                                                                    |                                                                                                    |                                                                                                    | Start                                                                                              | Admin                                                                                      | Config                                                            | Logs          | 0      | Help     |
|                                                                                                    | Tomcat                                                                                                    |                                                                                                    |                                                                                                    | Start                                                                                              | Admin                                                                                      | Config                                                            | Logs          |        | Quit     |
| 2:04:39 P<br>2:04:39 P<br>2:04:39 P<br>2:04:39 P<br>2:04:39 P<br>2:04:39 P<br>2:04:39 P<br>2:04:39 P<br>2:04:39 P<br>2:04:39 P<br>2:04:59 P<br>2:04:59 P<br>2:04:59 P | M [main]<br>M [main]<br>M [main]<br>M [main]<br>M [main]<br>M [main]<br>M [main]<br>M [main]<br>M [main]<br>M [main]<br>M [main]<br>M [main] | Initializing<br>Windows <sup>1</sup><br>XAMPP V<br>Control Pa<br>You are no<br>most appli<br>there will t<br>about runn<br>XAMPP In<br>Checking <sup>1</sup><br>All prerequ<br>Initializing<br>Starting C<br>Control Pa | Control Panel<br>Version: Enterpi<br>ersion: 7.3.5<br>anel Version: 3.2<br>of running with a<br>iccation stuff but vo<br>e a security dial<br>ing this applicat<br>stallation Directo<br>for prerequisites<br>isites found<br>Modules<br>heck-Timer<br>anel Ready | rise 64-bit<br>.3 [Comp<br>dministrato<br>whenever y<br>logue or th<br>ion with ad<br>ory: "d:\xar | iled: Mar 7th<br>r rights! This<br>ou do somet<br>ings will brea<br>ministrator r<br>npp\" | 2019]<br>s will work fo<br>thing with s<br>ak! So think<br>ights! | or<br>ervices |        |          |

### Đây là giao diện

Và nhấn nút Start của Apache và mySQL

| 🔀 XAMPF             | Control Par | nel v3.2.3 [ Co | ompiled: Mar 7th 20 | )19]    |
|---------------------|-------------|-----------------|---------------------|---------|
| <b>E</b><br>Madulas | XAI         | MPP Con         | trol Panel v3       | .2.3    |
| Service             | Module      | PID(s)          | Port(s)             | Actions |
|                     | Apache      | 10120           |                     | Stop    |
|                     | MySQL       | 8092            |                     | Stop    |
|                     |             |                 |                     |         |

Sau đó truy cập đường Link

http://localhost/<tên folder của SuiteCRM mà bạn đã đổi tên>

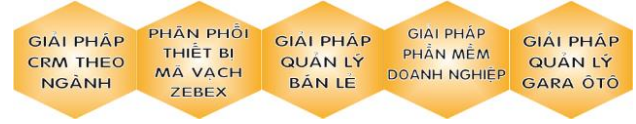

Trang 7

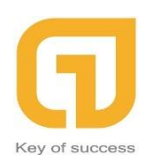

Đơn vị triển khai SuiteCRM

242F Phan Đình Phùng, P1 , Phú Nhuận, Tp. HCM Hotline: 0911 536 678

http://longphat.com.vn

|                                                                                                    |                                                                                                    | Welcome to the SuiteCRM 7.11.4 Setu                                                                                                    | up Wiza                   |
|----------------------------------------------------------------------------------------------------|----------------------------------------------------------------------------------------------------|----------------------------------------------------------------------------------------------------|---------------------------|
|                                                                                                    | GNU AFFE                                                                                                    | ERO GENERAL PUBLIC LICENSE                                                                                                    |                           |
|                                                                                                    | Conviciant                                                                                                    | Version 3, 19 November 2007                                                                                                    |                           |
|                                                                                                    | Everyone i<br>of this licer                                                                                                    | is permitted to copy and distribute verbatim copies<br>nese document, but changing it is not allowed.                                                                                                    |                           |
|                                                                                                    |                                                                                                    | Preamble                                                                                                    |                           |
|                                                                                                    | The GNU<br>software an                                                                                                    | J Affero General Public License is a free, copyleft license for<br>ind other kinds of works, specifically designed to ensure<br>with the computing the concert of analytic concert concerts                                                                                                    |                           |
|                                                                                                    | The licens                                                                                                    | ises for most software and other practical works are designed                                                                                                    |                           |
|                                                                                                    | to take awa<br>our Genera                                                                                                    | ay your freedom to share and change the works. By contrast,<br>al Public Licenses are intended to guarantee your freedom to<br>change all versions of a program-Jo make a guine it remains free                                                                                                    |                           |
|                                                                                                    | software for                                                                                                    | or all its users.                                                                                                    |                           |
|                                                                                                    | When we                                                                                                    | a speak of free software, we are referring to freedom, not                                                                                                    |                           |
|                                                                                                    |                                                                                                    | IAccept     Printable View                                                                                                    |                           |
|                                                                                                    |                                                                                                    | Choose your language: English (US)                                                                                                    | <ul> <li>Nex</li> </ul>   |
| ccept và nh                                                                                                    | ấn Next                                                                                                    |                                                                                                    |                           |
|                                                                                                    |                                                                                                    | Step 1 of 2 - Pre-Installation                                                                                                    | on require                |
| vstem Environment                                                                                                    |                                                                                                    |                                                                                                    |                           |
| P Version 7.3.5                                                                                                    |                                                                                                    | XML Parsing OK                                                                                                    |                           |
| 3 Strings Module OK                                                                                                    |                                                                                                    | Writable SuiteCRM Configuration File (config.php) OK                                                                                                    |                           |
| ritable Upload Directory OK                                                                                                    |                                                                                                    | Writable Data Sub-Directories OK                                                                                                    |                           |
| ritable Cache Sub-Directories OK<br>IB Compression Module OK                                                                                                    |                                                                                                    | PHP Memory Limit OK (128M)<br>ZIP Handling Module OK                                                                                                    |                           |
| and a compression module of the                                                                                                    |                                                                                                    |                                                                                                    |                           |
| CRE Library OK                                                                                                    |                                                                                                    | IMAP Module<br>Not found: InhoundEmail and Campaigne (Email) require the IMAD librarise. Neither will be fun                                                                                                    | ctional                   |
| CRELibrary OK<br>JRL Module OK                                                                                                    |                                                                                                    | IMAP Module<br>Not found: InboundEmail and Campaigns (Email) require the IMAP libraries. Neither will be fun<br>Upload File Size                                                                                                    | ctional.                  |
| CRE Library OK<br>JRL Module OK<br>prite Support OK                                                                                                    |                                                                                                    | IMAP Module<br>Not found: InboundEmail and Campaigns (Email) require the IMAP libraries. Neither will be fun<br>Upload File Size<br>Warning: Your PHP configuration should be changed to allow files of at least 6MB to be upload<br>PHP allows to use stream (upload://) OK                                                                                                    | ctional.<br>led.          |
| CRE Library OK<br>JRL Module OK<br>prite Support OK<br>scation of your PHP configuration 1<br>order to run the SuiteCRM schedu<br>/D D:vampph/docs/suitecrm/demo<br>p. xer = fcron.php                                                                                                    | file (php.ini): D:\vampp\php\php\php.ini<br>lers, create a batch file to run using Windo                                                                  | IMAP Module<br>Not found: InboundEmail and Campaigns (Email) require the IMAP libraries. Neither will be fun<br>Upload File Size<br>Warning: Your PHP configuration should be changed to allow files of at least 6MB to be upload<br>PHP allows to use stream (upload://) OK<br>ows Scheduled Tasks. The batch file should include the following commands:                                                                                                    | ctional.<br>led.          |
| RE Library OK<br>IRL Module OK<br>rite Support OK<br>cation of your PHP configuration 1<br>order to run the SuiteCTM schedu<br>//D OtwampPhidocsisultecrmdemo<br>.exe -f cron.php                                                                                                    | file (php.ini): Di∿amppiphpiphp.ini<br>Iers, create a batch file to run using Windo                                                                       | IMAP Module<br>Not found: InboundEmail and Campaigns (Email) require the IMAP libraries. Neither will be fun.<br>Upload File Stze<br>Warning: Your PHP configuration should be changed to allow files of at least 6MB to be upload<br>PHP allows to use stream (upload://) OK<br>ows Scheduled Tasks. The batch file should include the following commands:                                                                                                    | ctional.<br>led.<br>CK N  |
| IRE Library OK<br>RL Module OK<br>rite Support OK<br>cation of your PHP configuration 1<br>order to run the SuiteCRM schedu<br>(D O:wampPhidocsisulecrmdemo<br>.exe -f cron.php<br>Database Configuration                                                                                                    | file (php.ini): D.\xampp\php\php\php.ini<br>lers, create a batch file to run using Windo                                                                  | IMAP Module<br>Not found: InboundEmail and Campaigns (Email) require the IMAP libraries. Neither will be fun<br>Upload File Size<br>Warning: Your PHP configuration should be changed to allow files of at least 6MB to be upload<br>PHP allows to use stream (upload://) OK<br>ows Scheduled Tasks. The batch file should include the following commands:<br>Bat<br>Site Configuration                                                                                                    | ctional.<br>led.<br>ck Ni |
| IRE Library OK IRL Module OK vrite Support OK cation of your PHP configuration 1 order to run the SuiteCRM schedu DD OxampPhilosisultecmdemo .exe -1 cron.php Database Configuration Specify Database Type                                                                                                    | file (php.ini): D.\vampp\php\php\php.ini<br>lers, create a batch file to run using Windo                                                                  | IMAP Module<br>Not found: InboundEmail and Campaigns (Email) require the IMAP libraries. Neither will be fun<br>Upload File Size<br>Warning: Your PHP configuration should be changed to allow files of at least 6MB to be upload<br>PHP allows to use stream (upload://) OK<br>ows Scheduled Tasks. The batch file should include the following commands:<br>Site Configuration<br>* Required field                                                                                                    | ctional.<br>led.<br>Ck N  |
| IRE Library OK IRL Module OK IRL Module OK IRL Support OK Cation of your PHP configuration 1 order to rum the SuiteCRM schedu ID IV:sampPhitodosisultecmdemo a.e.e - f con php Database Configuration Specify Database Type INtSQL (mysoil extension)                                                                                                    | file (php.ini): D.\vampp\php\php\php.ini<br>lers, create a batch file to run using Windo                                                                  | IMAP Module<br>Not found: InboundEmail and Campaigns (Email) require the IMAP libraries. Neither will be fun<br>Upload File Size<br>Warning: Your PHP configuration should be changed to allow files of at least 6MB to be upload<br>PHP allows to use stream (upload://) OK<br>ows Scheduled Tasks. The batch file should include the following commands:<br>Site Configuration<br>* Required field<br>Identify Administration User /                                                                                                    | ctional.<br>led.<br>CK N  |
| IRE Library OK<br>IRL Module OK<br>write Support OK<br>cation of your PHP configuration I<br>order to run the SuiteCRM schedu<br>ID IV:sampPhtdocsisultecmdemo<br>a.e.e - f con php<br>Database Configuration<br>Specify Database Type<br>MySQL (mysql extension)<br>SQL Server (Microsoft SQL Se                                                                             | file (php.ini): D.\xampp\php\php\php.ini<br>lers, create a batch file to run using Windo<br>n<br>n<br>rver Driver for PHP)                                | IMAP Module Not found: InboundEmail and Campaigns (Email) require the IMAP libraries. Neither will be fun Upload File Size Warning: Your PHP configuration should be changed to allow files of at least 6MB to be upload PHP allows to use stream (upload://) OK ows Scheduled Tasks. The batch file should include the following commands:  Site Configuration * Required field Identify Administration User / Site/CM Application Admin Name*                                                                                                    | ctional.<br>led.<br>Ck N  |
| RE Library OK<br>IRL Module OK<br>vrite Support OK<br>cation of your PHP configuration I<br>order to run the SuiteCRM schedu<br>ID VoampPhtdocsisultecmdemo<br>acte - f cron php<br>Database Configuration<br>Specify Database Type<br>MySQL (mysql extension)<br>SQL Server (Microsoft SQL Se                                                                                | file (php.ini): D.\xampp\php\php\php.ini<br>lers, create a batch file to run using Windo<br>n<br>n<br>rver Driver for PHP)                                | IMAP Module Not found: InboundEmail and Campaigns (Email) require the IMAP libraries. Neither will be fun Upload File Size Warning: Your PHP configuration should be changed to allow files of at least 6MB to be upload PHP allows to use stream (upload://) OK ows Scheduled Tasks. The batch file should include the following commands:  Bat Site Configuration * Required field Identify Administration User / SuiteCRM Application Admin Name *                                                                                                    | ctional.<br>led.<br>Ck N  |
| IRE Library OK<br>IRL Module OK<br>write Support OK<br>cation of your PHP configuration I<br>order to run the SuiteCRM schedu<br>ID D'Wampphitdocsisultermdemo<br>exce - f cron.php<br>Database Configuration<br>Specify Database Type<br>MySQL (mysql extension)<br>SQL Server (Microsoft SQL Se<br>Provide Database Name                                                    | file (php.ini): D.\xampp\php\php\php.ini<br>lers, create a batch file to run using Windo<br>n<br>nver Driver for PHP)                                     | IMAP Module         Not found: InboundEmail and Campaigns (Email) require the IMAP libraries. Neither will be fun.         Upload File Size         Warning: Your PHP configuration should be changed to allow files of at least 6MB to be upload PHP allows to use stream (upload://) OK         ows Scheduled Tasks. The batch file should include the following commands:         Site Configuration         * Required field         Identify Administration User /         SuiteCRM Application Admin Name *         SuiteCRM Admin User Password *                                                                                                    | ctional.<br>led.<br>ck N  |
| RE Library OK IRL Module OK vrite Support OK cation of your PHP configuration 1 order to run the SuiteCfM schedu () D Dvamphythediocsisultermdemo p.exe -f cron.php  Catabase Configuration Specify Database Type  MySQL (mysqli extension) SQL Server (Microsoft SQL Se Provide Database Name Database Name /                                                                | file (php.ini): D:\xamppi\phpiphpiphp.ini<br>lers, create a batch file to run using Windor<br>n<br>rver Driver for PHP)<br>suitecrm                       | IMAP Module Not found: InboundEmail and Campaigns (Email) require the IMAP libraries. Neither will be fun Upload File Size Warning: Your PHP configuration should be changed to allow files of at least GMB to be upload PHP allows to use stream (upload://) OK ows Scheduled Tasks. The batch file should include the following commands:  Site Configuration * Required field Identify Administration User / SuiteCRM Application Admin Name* Re-enter SuiteCRM Admin User Password* .                                                                                                    | ctional.<br>Ied.<br>Ck N  |
| RE Library OK IRL Module OK vrite Support OK cation of your PHP configuration 1 order to run the SuiteCRM schedu Da Davanphildecisultermdemo p.exe -f cron.php                                                                                                    | file (php.ini): D:\xampp\php\php\php.ini<br>lers, create a batch file to run using Windor<br>rver Driver for PHP)<br>autecrm<br>localhost                 | MAP Module Not found: InboundEmail and Campaigns (Email) require the IMAP libraries. Neither will be fun Upload File Size Warning: Your PHP configuration should be changed to allow files of at least GMB to be upload PHP allows to use stream (upload://) OK ows Scheduled Tasks. The batch file should include the following commands:  Site Configuration *Required field Identify Administration User / SuiteCRM Admin User Password* Re-enter SuiteCRM Admin User Password* URL of SuiteCRM Admin User Password* URL of SuiteCRM Instance *                                                                                                    | ctional.<br>cck N         |
| RE Library OK IRL Module OK vrite Support OK cation of your PHP configuration 1 order to run the SuiteCRM schedu Da Davanphildecisultermdemo .exe -f cron.php  Database Configuration Specify Database Type  MySQL (mysqli extension) SQL Server (Microsoft SQL Se  Provide Database Name Host Name / User /                                                                  | file (php.ini): D:\xampp\php\php\php.ini<br>lers, create a batch file to run using Windor<br>rver Driver for PHP)<br>autecrm<br>localhost                 | IMAP Module         Not found:         Warning: Your PHP configuration should be changed to allow files of at least GMB to be upload PHP allows to use stream (upload:ii) OK         ows Scheduled Tasks. The batch file should include the following commands:         Site Configuration         *Required field         Identify Administration User /         SuiteCRM Application Admin Name*         Quick Admin User Password*         Re-enter SuiteCRM Admin User Password*         URL of SuiteCRM Instance*         Intp://localhost/suiteermdemo         Email Address;*                                                                                                    | ctional.<br>ck N          |
| RE Library OK IRL Module OK vrite Support OK cation of your PHP configuration i order to run the SuiteCRM schedu (D) Divamphitosicsuitermidemo aexe - I cron php  Database Configuration Specify Database Type  MySQL (mysql extension) SQL Server (Microsoft SQL Se  Provide Database Name Justabase Name / User / Password                                                  | file (php.ini): D.\xampp\phplphp.ini<br>lers, create a batch file to run using Windor<br>n<br>rver Driver for PHP)<br>sutteerm<br>localhost<br>root       | MAP Module Not Found: InboundEmail and Campaigns (Email) require the IMAP libraries. Neither will be fun Upload File Size Warning: Your PHP configuration should be changed to allow files of at least GMB to be upload PHP allows to use stream (upload://) OK  Site Configuration  Required field Identify Administration User / SuiteCRM Application Admin Name* Re-enter SuiteCRM Admin User Password* URL of SuiteCRM Admin User Password* URL of SuiteCRM Instance* Inter/Incalihost/suitecrmdemo Email Address:*                                                                                                    | ctional.                  |
| CRE Library OK  RL Module OK  Sorte Support OK  Contine of your PHP configuration I  order to run the SuiteCRM schedu  D Divamphytodessuitecrmdemo  p.exe -f cron.php  Catabase Configuration  Specify Database Type  MySQL (mysqli extension)  SQL Server (Microsoft SQL Se  Provide Database Name  Database Name /  Host Name /  User /  Password  SuiteCRM Database User / | file (php.ini): D.\vamppiphplphp.ini<br>lers, create a batch file to run using Windo<br>nerver Driver for PHP)<br>sufferm<br>foot<br>Same as Admin User • | MAP Module Not Found: InboundEmail and Campaigns (Email) require the IMAP libraries. Neither will be fun Upload File Size Warning: Your PHP configuration should be changed to allow files of at least GMB to be upload PHP allows to use stream (upload://) OK ows Scheduled Tasks. The batch file should include the following commands:  Site Configuration * Required field Identify Administration User / SuiteCRM Admin User Password * URL of SuiteCRM Instance * Identify Instance * URL of SuiteCRM Instance * Identify Address: * Identify Address: * Identify Identify | ctional.<br>ck N          |
| IRE Library OK IRL Module OK IRL Module OK Irite Support OK Cation of your PHP configuration I order to run the SuiteCRM schedu (D) Divamphibacossultermdemo Database Configuration Specify Database Type  MySQL (mysql extension) SQL Server (Microsoft SQL Se Provide Database Name Host Name / User / Password SuiteCRM Database User /                                    | file (php.ini): D.\xamppiphpiphp.ini<br>lers, create a batch file to run using Windor<br>ver Driver for PHP)<br>sufferm<br>localhost<br>foot              | IMAP Module Not Found: InboundEmail and Campaigns (Email) require the IMAP libraries. Neither will be fun Upload File Size Warning: Your PHP configuration should be changed to allow files of at least GMB to be upload PHP allows to use stream (upload://) OK ows Scheduled Tasks. The batch file should include the following commands:  Site Configuration * Required field Identify Administration User / SuiteCRM Admin User Password * URL of SuiteCRM Instance * URL of SuiteCRM Instance * Identify Address: * Identify Address: * Identify Address: * Identify Identify Identif | ctional.<br>ck N          |
| IRE Library OK IRL Module OK IRL Module OK IRL Support OK Cation of your PHP configuration I order to run the SuiteCRM schedu (D) Damphylhodossiutermdemo Database Configuration Specify Database Type  MySQL (mysql extension) SQL Server (Microsoft SQL Se Provide Database Name I Batabase Name / Host Name / User / Password SuiteCRM Database User /                     | The (php.ini): D:\xamppi\phpipp.ini Hers, create a batch file to run using Windo  rver Driver for PHP)  suitecrm localhost root Same as Admin User        | IMAP Module Not Found: InboundEmail and Campaigns (Email) require the IMAP libraries. Neither will be fun Upload File Size Warning: Your PHP configuration should be changed to allow files of at least GMB to be upload PHP allows to use stream (upload://) OK ows Scheduled Tasks. The batch file should include the following commands:  Site Configuration * Required field Identify Administration User / SuiteCRM Admin User Password * URL of SuiteCRM Instance * URL of SuiteCRM Instance * Identify Address: * Identify Address: * Identify Address: * Identify Identify Identif | ctional.<br>ck N          |

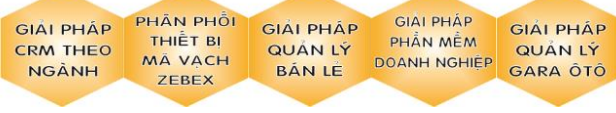

Trang 8

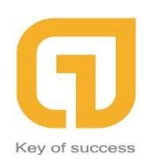

| Phần | provide | Database | Name |
|------|---------|----------|------|
|------|---------|----------|------|

User: root

Password để trống

Phần Adminstration User

Tùy theo bạn muốn đặt

Sau khi điền xong các phần require và next thì sẽ tới phần Install của phần mềm.

| SUITE CRM                              | Step 2 of 2 - Configuration |
|----------------------------------------|-----------------------------|
| Install<br>Configuration relationships |                             |
|                                        |                             |

## Và đợi thôi!

| SUITE CRM                                                                                                    | Step 2 of 2 - Configuration |
|----------------------------------------------------------------------------------------------------|-----------------------------|
| Creating SuiteCRM configuration file (config.php)                                                                             |                             |
| Creating SuiteCRM application tables, audit tables and relationship metadata<br>Creating the database sufferm on locahostdone |                             |
| Creating default SuiteCRM data                                                                                                |                             |
| Creating default users done<br>Creating default scheduler jobs done                                                           |                             |
| The setup of SuiteCRM 7.11.4 is now complete!                                                                                 |                             |
| Total time: 161.03698396683 seconds.                                                                                          |                             |
| Approximate memory used: 50525560 bytes.                                                                                      |                             |
| Next                                                                                                    |                             |

Và next

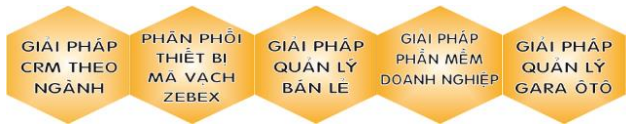

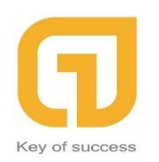

| SUITE CRM |              |  |
|-----------|--------------|--|
|           |              |  |
|           |              |  |
|           | (A) Username |  |
|           | +++ Password |  |
|           | LOG IN       |  |
|           |              |  |
|           |              |  |
|           |              |  |

Và đây là màn hình sao khi config thành công

| ^ Required Tield                        |                               |
|-----------------------------------------|-------------------------------|
| Identify Administration User i          |                               |
| SuiteCRM Application Admin Name *       | admin                         |
| SuiteCRM Admin User Password *          | •                             |
| Re-enter SuiteCRM Admin User Password * | •                             |
| URL of SuiteCRM Instance *              | http://localhost/suitecrmdemo |
| Email Address: *                        | 1                             |

Username và password là của phần

Và đây là giao diện demo của SuiteCRM

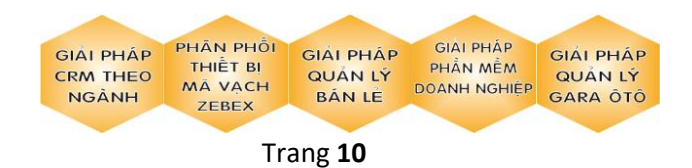

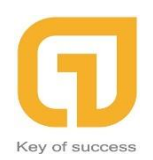

Đơn vị triển khai SuiteCRM

242F Phan Đình Phùng, P1 , Phú Nhuận,Tp.HCM Hotline: 0911 536 678 <u>http://longphat.com.vn</u>

| ♠ SALES MARKETING SUPPO | RT ACTIVITIES COLLABORATION ALL                                      |                                                                                                    | CREATE - Q (A) (A) admin |
|-------------------------|----------------------------------------------------------------------|----------------------------------------------------------------------------------------------------|--------------------------|
| <                       | Note: To send record assignment notifications, an SMTP server must b | e configured in <u>Email Settings</u> .                                                                                                    |                          |
|                         | SUITECRM DASHBOARD                                                   |                                                                                                    |                          |
|                         | S MY CALLS                                                           | ✓ · · · × A MY ACTIVITY STRE                                                                                                    | EAM 🖌 🗸 🔿 🗙              |
|                         | Close Subject <sup>©</sup> Related to Start Date <sup>©</sup> Acc    | (0 - 0 of 0) (0 - 0 of 0) (0 | POST                     |
|                         | No Data                                                              |                                                                                                    | 📉 ≤ (0 - 0 of 0) 📄 🚬     |
|                         | MY MEETINGS                                                          | No Data                                                                                                    |                          |
|                         |                                                                      | (0 - 0 of 0)                                                                                                    |                          |
|                         | Close Subject V Related to Start Date V                              | Accept?                                                                                                    |                          |
|                         | MY TOP OPEN OPPORTUNITIES                                            | ✓ ① ×                                                                                                    |                          |
|                         | Opportunity Name Account Name Amount Exp                             | (0 - 0 of 0) 💓 🔀                                                                                                    |                          |
|                         | No Data                                                              |                                                                                                    |                          |

d. Config Autostart Xampp

Nhấn vào nút Config

| XAMPP                                                                                                | Control Pane                                                                            | el v3.2.2 [Com                                                                                                    | piled: Nov 12th 2                                                                                                    | 015 ]                              |       |        |      |          |
|----------------------------------------------------------------------------------------------------|-----------------------------------------------------------------------------------------|----------------------------------------------------------------------------------------------------|----------------------------------------------------------------------------------------------------|------------------------------------|-------|--------|------|----------|
| 8                                                                                                    | XAI                                                                                     | MPP Contr                                                                                                    | ol Panel v3                                                                                                    | .2.2                               |       |        | 1    | Config   |
| Service                                                                                              | Module                                                                                  | PID(s)                                                                                                    | Port(s)                                                                                                    | Actions                            |       |        |      | Netstat  |
| ×                                                                                                    | Apache                                                                                  | 3272<br>4492                                                                                                    | 80, 443                                                                                                    | Stop                               | Admin | Config | Logs | Shell    |
| ×                                                                                                    | MySQL                                                                                   | 5716                                                                                                    | 3306                                                                                                    | Stop                               | Admin | Config | Logs | Explorer |
| ×                                                                                                    | FileZilla                                                                               |                                                                                                    |                                                                                                    | Start                              | Admin | Config | Logs | Services |
|                                                                                                    | Mercury                                                                                 |                                                                                                    |                                                                                                    | Start                              | Admin | Config | Logs | 😣 Help   |
| ×                                                                                                    | Tomcat                                                                                  |                                                                                                    |                                                                                                    | Start                              | Admin | Config | Logs | Quit     |
| 9:30:50 [<br>9:30:50 ]<br>9:30:51 [<br>9:30:51 ]<br>9:30:51 ]<br>9:30:51 ]<br>9:30:51 ]<br>9:30:51 ] | main] Star<br>main] Cont<br>Apache]<br>Apache]<br>mysql]<br>mysql]<br>Apache]<br>mysql] | ting Check-Tin<br>trol Panel Read<br>Autostart a<br>Attempting<br>Autostart a<br>Attempting<br>Status cha<br>Status cha | her<br>dy<br>active: starting<br>g to start Apach-<br>active: starting<br>g to start MySQI<br>ange detected: r<br>ange detected: r | e app<br>L app<br>unning<br>unning |       |        |      | E        |

và Chọn autostart cho 2 cái

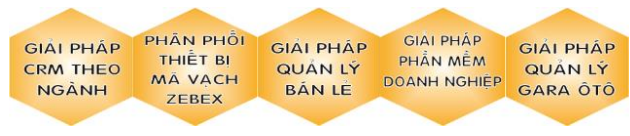

Trang 11

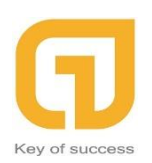

Đơn vị triển khai SuiteCRM

242F Phan Đình Phùng, P1 , Phú Nhuận,Tp.HCM Hotline: 0911 536 678 <u>http://longphat.com.vn</u>

| Configuration of Control Panel                                           |
|--------------------------------------------------------------------------|
| Editor:                                                                  |
| notepad.exe                                                              |
| Browser (empty = system default)                                         |
|                                                                          |
| Autostart of modules                                                     |
| Apache 🤈 🔲 FileZilla 🔲 Tomcat                                            |
| MySQL Mercury                                                            |
| Selected modules will be started on next launch of the<br>Control Panel. |
| Start Control Panel Minimized                                            |
| Enable Tomcat output window                                              |
| Check default ports on startup                                           |
| Show debug information                                                   |
| Change Language Service and Port Settings                                |
| User Defined Files Log Options                                           |
| 🗙 Abort 🛛 🖋 Save                                                         |

Save là xong

e. Các lỗi thường gặp

Tuy nhiên trong quá trình cài đặt có thể sẽ xuất hiện một số lỗi phổ biến như : Bạn không thể Start được Apache để phân giải file php và khi đó localhost sẽ báo Not found nghĩ là không tìm thấy trang web của bạn. Mình sẽ liệt kê ra 2 cách giúp bạn khắc phục lỗi không bất được Apache trên máy tính.

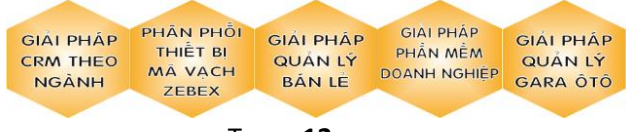

Trang **12** 

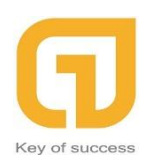

## Cách 1: Sửa lại file HTTPD-SSL để Start Apache

Khi các bạn cài đặt XAMPP lên máy để tạo máy chủ web apache sẽ sử dụng mặc định cổng 80 để truyền dữ liệu, tuy nhiên các phần mềm khác được cài đặt trên máy đã chiếm cổng 80 để sử dụng khiến bạn không thể khởi động được Apache

| 8                                                                                                    |                                                                                                    | Х                                                                                                    | AMPP Control F                                                                                                    | Panel v3.1.0                                                                                                    | ) 3.1.0 [ Co                                        | mpiled: Sep    | tember 2 | 0th 2012 ] | - 🗆 🗙 |  |
|----------------------------------------------------------------------------------------------------|----------------------------------------------------------------------------------------------------|----------------------------------------------------------------------------------------------------|----------------------------------------------------------------------------------------------------|----------------------------------------------------------------------------------------------------|-----------------------------------------------------|----------------|----------|------------|-------|--|
| 8                                                                                                    | XAI                                                                                                    | MPP Conti                                                                                                    | rol Panel v3                                                                                                    | .1.0 3.1                                                                                                    | .0                                                  |                |          | 🎤 Config   |       |  |
| - Modules                                                                                                    | Module                                                                                                    | PID(s)                                                                                                    | Port(s)                                                                                                    | Actions                                                                                                    |                                                     |                |          | Netstat    |       |  |
| ×                                                                                                    | Apache                                                                                                    | 112(0)                                                                                                    | i orqoj                                                                                                    | Start                                                                                                    | Admin                                               | Config         | Logs     | Shell      |       |  |
| ×                                                                                                    | MySQL                                                                                                    | 9580                                                                                                    | 3306                                                                                                    | Stop                                                                                                    | Admin                                               | Config         | Logs     | Explorer   |       |  |
| ×                                                                                                    | FileZilla                                                                                                    |                                                                                                    |                                                                                                    | Start                                                                                                    | Admin                                               | Config         | Logs     |            |       |  |
|                                                                                                    | Mercury                                                                                                    |                                                                                                    |                                                                                                    | Start                                                                                                    | Admin                                               | Config         | Logs     | leip       |       |  |
| ×                                                                                                    | Tomcat                                                                                                    |                                                                                                    |                                                                                                    | Start                                                                                                    | Admin                                               | Config         | Logs     | Quit       |       |  |
| 11:27:24 P<br>11:27:24 P<br>11:27:24 P<br>11:27:26 P<br>11:27:32 P<br>11:27:32 P<br>11:27:43 P<br>11:27:43 P<br>11:27:44 P<br>11:27:44 P<br>11:27:44 P<br>11:27:44 P | M [Apache]<br>M [main]<br>M [main]<br>M [Apache]<br>M [Mysql]<br>M [Apache]<br>M [Apache]<br>M [Apache]<br>M [Apache]<br>M [Apache]<br>M [Apache]<br>M [Apache]<br>M [Apache] | or reconfigure<br>Starting Chec<br>Control Panel<br>Attempting to<br>Status chang<br>Attempting to<br>Status chang<br>Status chang<br>Error: Apache<br>This may be c<br>improper privil<br>Check the "/x<br>and the Winde | Apache to listen<br>k-Timer<br>Ready<br>start Apache app<br>start MySQL app<br>e detected: runnin<br>start Apache app<br>e detected: runnin<br>e detected: stopp<br>shutdown unexp<br>lue to a blocked p<br>eges, a crash, or<br>ampp/apache/log<br>ows Event Viewer | on a differer<br><br> | t port<br>dependenci<br>by another r<br>file<br>Jes | es,<br>nethod. |          |            | ^     |  |

Để sửa lại file HTTPD-SSL bạn làm như sau:

**Bước 1**: Tìm đến thư mục cài đặt XAMPP > Tìm đến file HTTPD-SSL theo đường dẫn thường mặc định như sau:

## C:\program fileXAMPPapacheconforiginalextra

**Bước 2** : Bạn click chuột phải vào File HTTPD-SSL và chọn mở bằng notepab

> Click vào Edit trên thanh công cụ của Notepad > Chọn Replace một cửa sổ mới

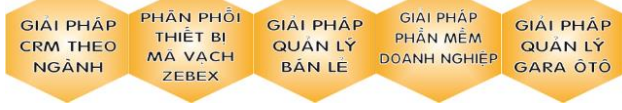

Trang **13** 

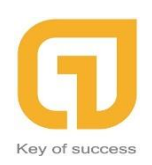

#### xuất hiện

Dòng **Find what** bạn nhập vào 443

Dòng Replace with bạn nhập vào 4499

=> Chọn **Replace All** để thay thế tất cả > Sau đó lưu nó lại và **start Apache** rồi ra trình duyệt gõ localhost để kiểm tra xem apache đã được hoạt động bình thường chưa.

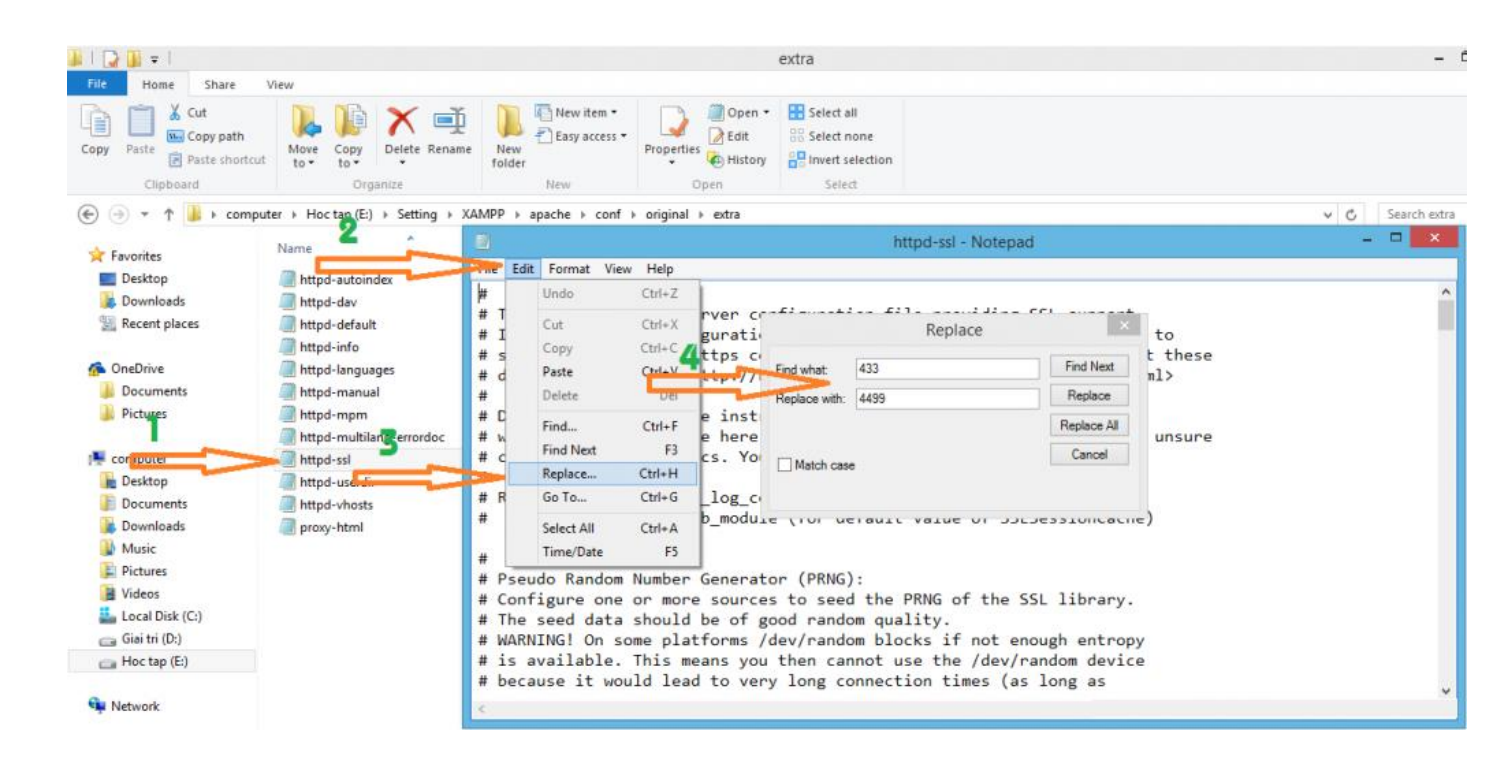

## Cách 2: Đổi Port cho Apache

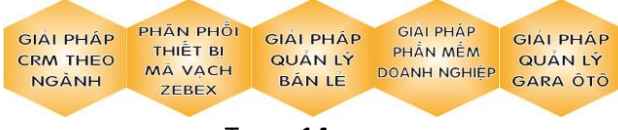

Trang **14** 

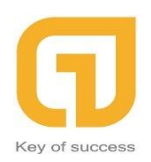

Với cách 2 này chúng ta cần đổi post cho Apache sang một cổng khác

**Bước 1**: Bạn bật phần mềm XAMPP lên > Click vào ô config nằm trên dòng Apache > Click vào Apache (httpd.conf) để mở file.

|                                                                                                    | XAMPP Control Panel v3.2.1 [Compiled: May 7th 2013]         XAMPP Control Panel v3.2.1 |                                                                                                    |              |                   |                                  |                                                                                           |                                                                                                    | – 🗆 ×                        |  |
|----------------------------------------------------------------------------------------------------|----------------------------------------------------------------------------------------|----------------------------------------------------------------------------------------------------|--------------|-------------------|----------------------------------|-------------------------------------------------------------------------------------------|----------------------------------------------------------------------------------------------------|------------------------------|--|
|                                                                                                    |                                                                                        |                                                                                                    |              |                   |                                  |                                                                                           |                                                                                                    | JP Config                    |  |
|                                                                                                    | Modules Service                                                                        | Module                                                                                                    | PID(s)       | Port(s)           | Actions                          |                                                                                           |                                                                                                    | Netstat                      |  |
| File Edit Format View Help<br>#<br># This is the Apache server<br># It contains the configurat<br># serve pages over an https<br># directives see <url:http:,<br>#</url:http:,<br>                                                                                                    |                                                                                        | Apache<br>MySQL<br>FileZilla<br>Mercury                                                                                                    |              |                   | Start<br>Start<br>Start<br>Start | Admin<br>Admin<br>Admin<br>Admin                                                          | Apache (httpd.conf)<br>Apache (httpd-ssl.co<br>Apache (httpd-samp<br>PHP (php.ini)<br>phpMyAdmin (config | nf)<br>p.conf)<br>j.inc.php) |  |
| <pre># Do NOT simply read the in:<br/># what they do. They're her<br/># consult the online docs. `<br/>#<br/># Required modules: mod_log_<br/># socache shmcb mod</pre>                                                                                                    | 14:33:08 [m<br>14:33:09 [m<br>14:33:09 [m<br>17:38:43 [A<br>17:38:44 [A                | Tomcat         Start         Admin           14:33:08         [mysql]         Attempting to start MySQL app           14:33:09         [mysql]         Attempting to start MySQL app           14:33:09         [mysql]         Status change detected: running           17:38:43         [Apache]         Attempting to stop Apache (PID: 3340)           17:38:44         [Apache]         Attempting to stop Apache (PID: 8752) |              |                   |                                  | <browse> [Apache]<br/><browse> [PHP]<br/><browse> [phpMyAdmin]</browse></browse></browse> |                                                                                                    |                              |  |
| <pre># # # Pseudo Random Number Gene # Configure one or more sou # The seed data should be or # WARNING! On some platform: # is available. This means a # the second second secon</pre> | 17:38:45 [A<br>17:38:45 [A<br>17:38:45 [m                                              | nysql]<br>Apache]<br>nysql]                                                                                                    | Status chang | g detected: stopp | ed<br>ed                         |                                                                                           |                                                                                                    | *                            |  |
| # because it would lead to v                                                                                                    | very long                                                                              | connect:                                                                                                    | ion times    | (as long as       | ATCE                             |                                                                                           |                                                                                                    | > .::                        |  |

**Bước 2**: Chọn mở bằng notepab > Click vào Edit trên thanh công cụ của Notepad

>Chọn Replace một cửa sổ mới xuất hiện

Dòng Find what bạn nhập vào 80

Dòng Replace with bạn nhập vào 81

=> Sau đó chọn Replace All > Save lại

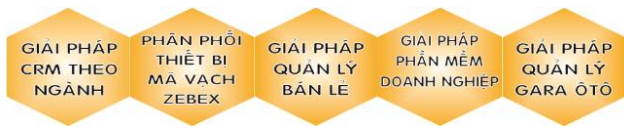

Trang 15

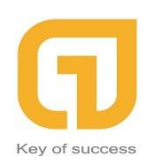

# Bước 3: Ra trình duyệt để kiểm tra

Các bạn vào xampp > Click vào **start Apache** rồi gõ lên trình duyệt localhost:81

| 8                                                                                                    |                                                                                  | XAMPP Contro                                                                                                    | Panel v3.2.1                                                                                                    | [Compiled                                                                            | l: May 7th 2                                                                         | 2013 ]                                                              |                            |    |
|----------------------------------------------------------------------------------------------------|----------------------------------------------------------------------------------|----------------------------------------------------------------------------------------------------|----------------------------------------------------------------------------------------------------|--------------------------------------------------------------------------------------|--------------------------------------------------------------------------------------|---------------------------------------------------------------------|----------------------------|----|
| 8                                                                                                    | XA                                                                               | MPP Contr                                                                                                    | ol Panel v3                                                                                                    | .2.1                                                                                 |                                                                                      |                                                                     |                            |    |
| Modules<br>Service                                                                                           | Module                                                                           | PID(s)                                                                                                    | Port(s)                                                                                                    | Actions                                                                              |                                                                                      |                                                                     |                            |    |
|                                                                                                    | Apache                                                                           | 1192<br>5636                                                                                                    | 81, 4499                                                                                                    | Stop                                                                                 | Admin                                                                                | Config                                                              | Logs                       |    |
|                                                                                                    | MySQL                                                                            |                                                                                                    |                                                                                                    | Start                                                                                | Admin                                                                                | Config                                                              | Logs                       |    |
|                                                                                                    | FileZilla                                                                        |                                                                                                    |                                                                                                    | Start                                                                                | Admin                                                                                | Config                                                              | Logs                       |    |
|                                                                                                    | Mercury                                                                          |                                                                                                    |                                                                                                    | Start                                                                                | Admin                                                                                | Config                                                              | Logs                       |    |
|                                                                                                    | Tomcat                                                                           |                                                                                                    |                                                                                                    | Start                                                                                | Admin                                                                                | Config                                                              | Logs                       |    |
| 18:50:18 [<br>18:50:18 [<br>18:50:18 [<br>18:50:18 [<br>18:50:18 [<br>18:50:18 [<br>18:50:18 [<br>18:50:19 [ | [Apache]<br>[Apache]<br>[Apache]<br>[Apache]<br>[Apache]<br>[Apache]<br>[Apache] | or reconfigure<br>Problem detec<br>Port 443 in us<br>Apache WILL<br>You need to u<br>or reconfigure<br>Attempting to<br>Status change | Apache and the<br>ted!<br>e by "E:\Setting\<br>NOT start withou<br>ninstall/disable/re<br>Apache and the<br>start Apache app<br>e detected: runnir | Control Pane<br>VMware\vmw<br>It the configure<br>configure the<br>Control Pane<br>D | I to listen on<br>vare-hostd.ex<br>red ports free<br>e blocking ap<br>I to listen on | a different p<br>ke -u "C:\Pro<br>e!<br>oplication<br>a different p | ort<br>gramData\\v<br>iort | /M |
|                                                                                                    |                                                                                  |                                                                                                    |                                                                                                    |                                                                                      |                                                                                      |                                                                     |                            |    |

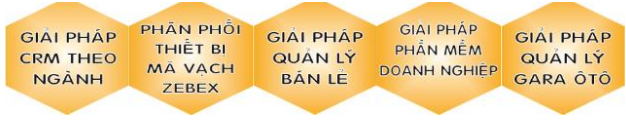

Trang 16

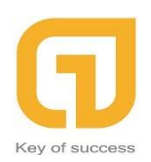

# II.Config Microsoft Driver for PHP for SQL Server

Kiểm tra phiên bản PHP a.

```
d:\xampp\php>php
PHP 7.3.5 (cli) (built: May 1 2019 13:17:17) ( ZTS MSVC15 (Visual C++ 2017) x64 )
Copyright (c) 1997-2018 The PHP Group
Zend Engine v3.3.5, Copyright (c) 1998-2018 Zend Technologies
```

Lưu ý: PHP 7.2 trở lên mới dùng được MSSQL Server

b. Download bô driver cho MSSQL Server

https://www.microsoft.com/en-us/download/details.aspx?id=20098

Giải nén và copy các file dll b.

vào Xampp\php\ext và mở php.ini tìm đến dòng

```
extension=php openssl.dll
extension=php ftp.dll
```

Và add những file phù hợp với phiên bản php và phù hợp với máy

```
extension=php openssl.dll
extension=php ftp.dll
extension=php sqlsrv 73 ts x64.dll
extension=php_pdo_sqlsrv_73_ts_x64.dll
```

Save lai rồi restart Apache.

Vào link: http://localhost/dashboard/phpinfo.php để kiểm tra

Đây là trước khi Config

```
PDO
                                                                                            enabled
                 PDO support
PDO drivers
                                                mysql, sqlite
```

Sau khi config thành công

PDO PDO support enabled PDO drivers mysql, sqlite, sqlsrv PHÂN PHỔI GIAI PHÁP GIẢI PHÁP GIẢI PHÁP GIẢI PHÁP THIÊT BI PHẨN MẾM CRM THEO QUẢN LÝ QUẢN LÝ DOANH NGHIEP GARA ÔTÔ MĂ VACH NGÀNH BÁN LE ZEBEX

Trang 17